| 400/10                                                                                                    |                                                                                                    |                                                                                                    |                                                                                                    |                                                                                                    |                                 |  |  |  |
|----------------------------------------------------------------------------------------------------|----------------------------------------------------------------------------------------------------|----------------------------------------------------------------------------------------------------|----------------------------------------------------------------------------------------------------|----------------------------------------------------------------------------------------------------|---------------------------------|--|--|--|
| de las reservas preventivas globales al 31 de diciembre de 2013, así como el monto del saldo contable de la reserva<br>preventiva global pendiente por aplicar al inicio y al final del ejercicio de que se trate. |                                                                                                    |                                                                                                    |                                                                                                    |                                                                                                    |                                 |  |  |  |
| Trámite                                                                                                    | e 🌒                                                                                                    |                                                                                                    | Descripción del                                                                                           | trámite o servicio                                                                                                    | Monto                           |  |  |  |
| Servici                                                                                                    | o ()                                                                                                    | Presenta este tra                                                                                                    | esenta este trámite para proporcionar información de los conceptos que                                    |                                                                                                    |                                 |  |  |  |
| e<br>t<br>I                                                                                                    |                                                                                                    | apliques contra<br>tuviste al 31 de o<br>la reserva preve<br>ejercicio de que s                                                                                                    | el saldo contable d<br>diciembre de 2013, as<br>entiva global pendier<br>se trate.                        | e reservas preventivas globales que<br>sí como el monto de saldo contable de<br>nte de aplicar al inicio y al final del | O Pago de<br>derechos<br>Costo: |  |  |  |
| ¿Quién puede solicitar el trámite o se                                                                                                    |                                                                                                    |                                                                                                    | e o servicio?                                                                                             | ¿Cuándo se preser                                                                                                    | nta?                            |  |  |  |
| Instituciones de Crédito que opten por aplicar el Artíc<br>Noveno Transitorio, fracción XIV, segundo párrafo de la<br>de ISR.                                                                                      |                                                                                                    |                                                                                                    | r aplicar el Artículo<br>do párrafo de la Ley                                                             | A más tardar el quince de febrero de cada año.                                                                          |                                 |  |  |  |
| ¿Dónde puedo presentarlo?                                                                                                    |                                                                                                    |                                                                                                    | En el Portal del SAT a través de Mi portal:<br>https://www.sat.gob.mx/portal/private/aplicacion/mi-portal |                                                                                                    |                                 |  |  |  |
|                                                                                                    |                                                                                                    | INFORMA                                                                                                    | ACIÓN PARA REALIZ                                                                                         | ZAR EL TRÁMITE O SERVICIO                                                                                               |                                 |  |  |  |
|                                                                                                    |                                                                                                    | ¿Qué te                                                                                                    | ngo que hacer para                                                                                        | realizar el trámite o servicio?                                                                                         |                                 |  |  |  |
| 1. In                                                                                                    | ngresa al Portal                                                                                                    | del SAT en la liga                                                                                                    | mencionada en el ap                                                                                       | artado ¿Dónde puedo presentarlo?                                                                                        |                                 |  |  |  |
| 2. C                                                                                                    | Captura tu RFC                                                                                                    | y Contraseña, y el                                                                                                    | ige <b>Iniciar sesión</b> .                                                                               |                                                                                                    |                                 |  |  |  |
| 3. E                                                                                                    | lige las opcione                                                                                                    | es <b>Servicios por I</b>                                                                                                    | nternet / Servicio o s                                                                                    | solicitudes / Solicitud.                                                                                                |                                 |  |  |  |
| 4. LI                                                                                                    | 4. Llena el formulario Servicio de Aviso conforme lo siguiente:                                                                                                    |                                                                                                    |                                                                                                    |                                                                                                    |                                 |  |  |  |
| En el apartado Descripción del Servicio, en la pestaña Trámite selecciona la etiqueta 100/ISR RESERVA                                                                                                    |                                                                                                    |                                                                                                    |                                                                                                    |                                                                                                    |                                 |  |  |  |
| Р                                                                                                    | PENDIENTE; er                                                                                                    | n <b>Dirigido a:</b> Adr                                                                                                    | ninistración Central o                                                                                    | de Fiscalización al Sector Financiero o                                                                                 | lel SAT; en *Asunto:            |  |  |  |
| In                                                                                                    | nforme sobre e                                                                                                    | el registro con la                                                                                                    | relación analítica de                                                                                     | los conceptos que apliquen contra el                                                                                    | saldo contable de las           |  |  |  |
| re                                                                                                    | eservas preven                                                                                                    | tivas que se tuvier                                                                                                    | on al 31 de diciembre                                                                                     | e de 2013, así como el monto del saldo                                                                                  | contable de la reserva          |  |  |  |
| pi<br>tr                                                                                                    | preventiva global pendiente por aplicar al inicio y al final del ejercicio; en <b>Descripción:</b> expón brevemente de lo que                                                                                                    |                                                                                                    |                                                                                                    |                                                                                                    |                                 |  |  |  |
| re                                                                                                    | trata el informe que estás presentado; adjunta los documentos escaneados señalados en el apartado ¿Qué                                                                                                    |                                                                                                    |                                                                                                    |                                                                                                    |                                 |  |  |  |
| contenda la información que tendas que subir y elide Cardar                                                                                                    |                                                                                                    |                                                                                                    |                                                                                                    |                                                                                                    |                                 |  |  |  |
| 5 0                                                                                                    | Onrime el botón de <b>Enviar:</b> en automático se originará tu solicitud con el número de folio del trámite de atención v                                                                                                    |                                                                                                    |                                                                                                    |                                                                                                    |                                 |  |  |  |
| ol                                                                                                    | obtendrás tu acuse de recibo.                                                                                                    |                                                                                                    |                                                                                                    |                                                                                                    |                                 |  |  |  |
| ¿Qué requisitos debo cumplir?                                                                                                    |                                                                                                    |                                                                                                    |                                                                                                    |                                                                                                    |                                 |  |  |  |
| Archivo                                                                                                    | o digitalizado qu                                                                                                    | e contenga un esc                                                                                                    | crito libre al que se le                                                                                  | acompañe lo siguiente:                                                                                                  |                                 |  |  |  |
| 1. R<br>gl                                                                                                    | Registro con la l<br>lobales que se<br>orresponden, a                                                                                                    | relación analítica de los conceptos que apliques contra el saldo contable de las reservas preventivas<br>e tuvieron al 31 de diciembre de 2013, identificando la fecha y monto original del crédito al que<br>sí como el monto aplicado contra la reserva contable al 31 de diciembre del 2013. |                                                                                                    |                                                                                                    |                                 |  |  |  |
| 2. E<br>in                                                                                                    | n dicho registro<br>nicio v al final de                                                                                                    | egistro deberás asentar el monto del saldo contable de la reserva preventiva global pendiente por aplicar al<br>inal del ejercicio de que se trate.                                                                                                    |                                                                                                    |                                                                                                    |                                 |  |  |  |
| 3. In                                                                                                    | Instrumento para acreditar la personalidad de la/el representante legal o carta poder firmada ante dos testidos v                                                                                                    |                                                                                                    |                                                                                                    |                                                                                                    |                                 |  |  |  |
| ra                                                                                                    | ratificadas las firmas ante las autoridades fiscales o Fedatario Público.                                                                                                    |                                                                                                    |                                                                                                    |                                                                                                    |                                 |  |  |  |
| *F<br>Co<br>ao                                                                                                    | *Para mayor referencia, consultar en el Apartado I. Definiciones; punto 1.2. Identificaciones oficiales, comprobantes de domicilio e Instrumentos para acreditar la representación, inciso C) Instrumentos para acreditar la representación, del presente Anexo. |                                                                                                    |                                                                                                    |                                                                                                    |                                 |  |  |  |
| 4. Id                                                                                                    | dentificación of                                                                                                    | icial, cualquiera d                                                                                                    | de las señaladas er                                                                                       | el Apartado I. Definiciones; punto                                                                                      | 1.2. Identificaciones           |  |  |  |
| 0                                                                                                    | ficiales, comp                                                                                                    | robantes de dom                                                                                                    | nicilio e Instrumento                                                                                     | <b>s para acreditar la representación</b> , in                                                                          | ciso A) Identificación          |  |  |  |
| oticial, del presente Anexo.                                                                                                    |                                                                                                    |                                                                                                    |                                                                                                    |                                                                                                    |                                 |  |  |  |
| ¿Con qué condiciones debo cumplir?                                                                                                    |                                                                                                    |                                                                                                    |                                                                                                    |                                                                                                    |                                 |  |  |  |
| Contar con Contraseña.                                                                                                    |                                                                                                    |                                                                                                    |                                                                                                    |                                                                                                    |                                 |  |  |  |
| SEGUIMIENTO Y RESOLUCIÓN DEL TRÁMITE O SERVICIO                                                                                                    |                                                                                                    |                                                                                                    |                                                                                                    |                                                                                                    |                                 |  |  |  |

| ¿Cómo puedo dar seguimiento al tr                                                                                                    | ámite o servicio?                  | ¿El SAT llevará a cabo alguna inspección o verificación<br>para emitir la resolución de este trámite o servicio?                                                                                                    |                                                            |  |  |  |  |
|----------------------------------------------------------------------------------------------------|------------------------------------|----------------------------------------------------------------------------------------------------|------------------------------------------------------------|--|--|--|--|
| Trámite inmediato.                                                                                                    |                                    | No.                                                                                                    |                                                            |  |  |  |  |
| Resolución del trámite o servicio                                                                                                    |                                    |                                                                                                    |                                                            |  |  |  |  |
| La autoridad validará la información presentada y en caso de cumplir con los requisitos solicitados se tendrá por presentado<br>el Informe.                                                                                                    |                                    |                                                                                                    |                                                            |  |  |  |  |
| Plazo máximo para que el SAT<br>resuelva el trámite o servicio                                                                                                    | Plazo máximo p<br>solicite informa | ara que el SAT<br>ción adicional                                                                                                    | Plazo máximo para cumplir con la<br>información solicitada |  |  |  |  |
| Trámite inmediato.                                                                                                    | No aplica.                         | No aplica.                                                                                                    |                                                            |  |  |  |  |
| ويوني ويوني ¿Qué documento obtengo al final<br>servicio?                                                                                                    | izar el trámite o                  | ¿Cuál es la vigencia del trámite o servicio?                                                                                                    |                                                            |  |  |  |  |
| Acuse de recibo.                                                                                                    |                                    | Anual.                                                                                                    |                                                            |  |  |  |  |
| CANALES DE ATENCIÓN                                                                                                    |                                    |                                                                                                    |                                                            |  |  |  |  |
| Consultas y dudas                                                                                                    | i i                                | Quejas y denuncias                                                                                                    |                                                            |  |  |  |  |
| MarcaSAT de lunes a viernes de 09:00 a 18:00 hrs.,<br>excepto días inhábiles:<br>Atención telefónica: desde cualquier parte del país 55<br>627 22 728 y para el exterior del país (+52) 55 627 22<br>728.<br>Vía Chat: <u>https://chat.sat.gob.mx</u> |                                    | <ul> <li>Quejas y Denuncias SAT, desde cualquier parte del país 55 885 22 222 y para el exterior del país (+52) 55 885 22 222 (quejas y denuncias).</li> <li>Correo electrónico: <u>denuncias@sat.gob.mx</u></li> <li>En el Portal del SAT: <u>https://www.sat.gob.mx/portal/public/tramites/quejas-o-denuncias</u></li> <li>Teléfonos rojos ubicados en las oficinas del SAT.</li> <li>MarcaSAT 55 627 22 728 opción 8.</li> </ul> |                                                            |  |  |  |  |
| Información adicional                                                                                                    |                                    |                                                                                                    |                                                            |  |  |  |  |
| No aplica.                                                                                                    |                                    |                                                                                                    |                                                            |  |  |  |  |
| Fundamento jurídico                                                                                                    |                                    |                                                                                                    |                                                            |  |  |  |  |
| Artículo Noveno Transitorio, fracción XIV, segundo párrafo de la LISR; Reglas 3.23.1, y 3.23.5, de la RMF.                                                                                                    |                                    |                                                                                                    |                                                            |  |  |  |  |